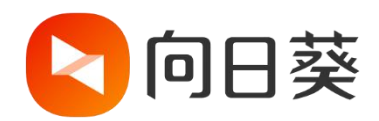

# 向日葵智能远控鼠标

# 使用手册

V1.0.0

202110091541

## 声明

Copyright ©2021

上海贝锐信息科技股份有限公司版权所有,保留所有权利。

未经本公司明确书面许可,任何单位和个人不得擅自摘抄、复制本书内容的部分或全部,并不得以任何形式传播。

本手册所提到的产品规格和资讯仅供参考,如有内容更新,恕不另行通知。除非有特殊约定,本手册仅作为使用指导,所作陈述均不构成任何形式的担保。

# 目录

| 1 | 产品简介                |
|---|---------------------|
|   | 1.1 功能简介            |
|   | 1.2 外观展示            |
|   | 1.3 指示灯状态说明         |
|   | 1.4 产品参数4           |
| 2 | 使用步骤                |
|   | 2.1 开启鼠标并进入配对模式     |
|   | 2.2 控制端 APP 配对鼠标6   |
|   | 2.3 演示远控 Windows 主机 |
|   | 2.4 查看鼠标信息          |
| 3 | 注意事项                |
| 4 | 常见问题解决指引            |

# 1 产品简介

## 1.1 功能简介

向日葵智能远控鼠标是一款轻便小巧、操作舒适的远控辅助鼠标,搭配向日葵控制端 APP,即使是小屏移动设备也能轻松遥控远端 PC 主机,让手机/平板的远控操控更精准高 效。

向日葵智能远控鼠标通过蓝牙方式连接至控制端设备,安装 AA/AAA 电池即可使用, 摆脱线材束缚,同时减少对控制端设备接口的占用。在手机、平板等移动设备远控 PC 时, 轻松实现鼠标常规操作,如单击、双击、移动和右键功能,解决远控界面出现双鼠标指针、 不支持鼠标右键等远控操作的难题,让您手握鼠标如临现场。

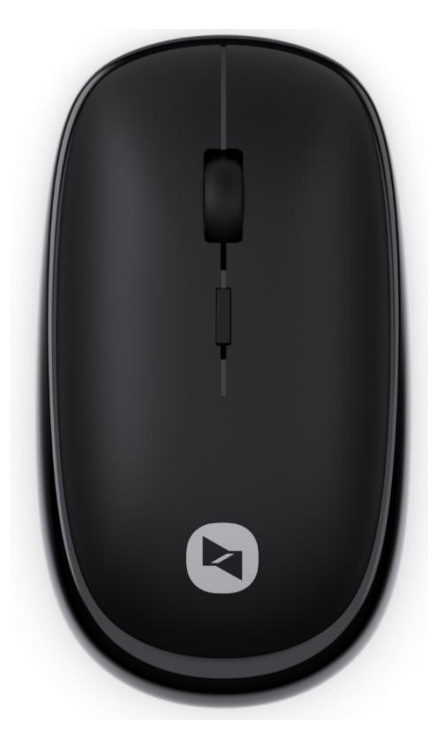

## 1.2 外观展示

(1) 滚轮:实现页面上下翻动

(2) 中键: 切换鼠标操作的 DPI 档位(提供 1000、1200、1600 三档切换)

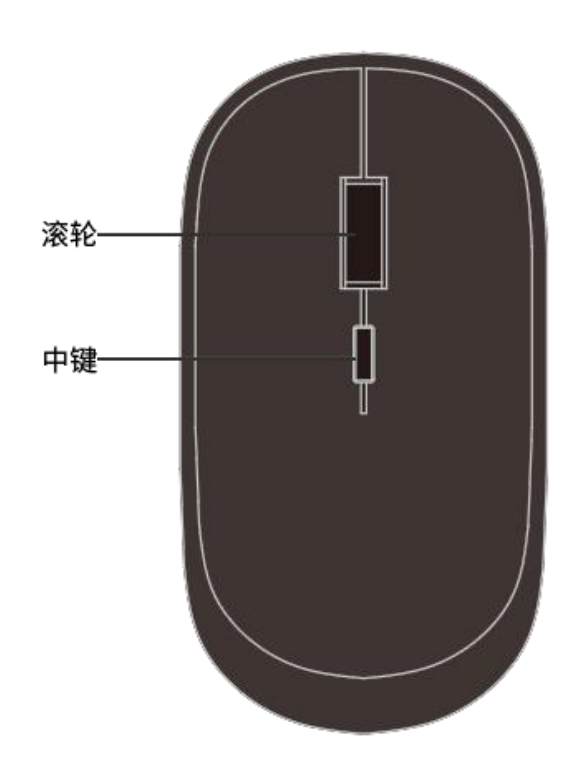

- (3) 模式键:用于打开蓝牙模式
- (4) 指示灯:显示当前蓝牙鼠标状态
- (5) 开关: 开启/关闭蓝牙鼠标

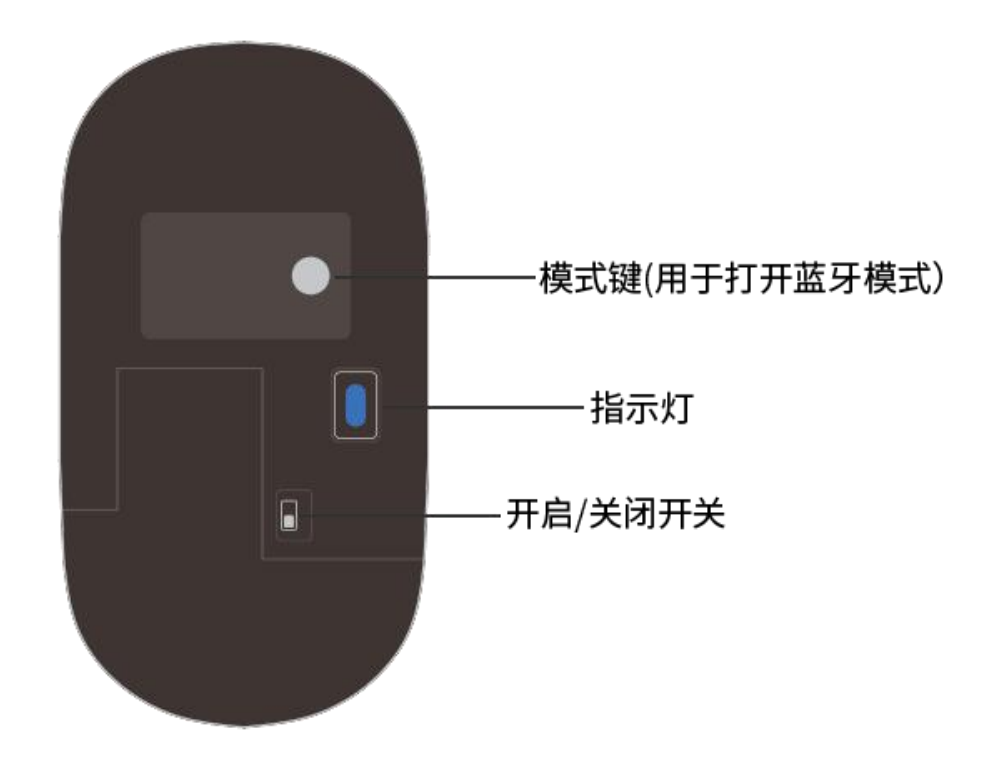

## 1.3 指示灯状态说明

①蓝灯常亮:进入蓝牙模式

②**蓝灯快闪:**蓝牙等待配对状态

## 1.4 产品参数

| 产品名称 | 向日葵智能远控鼠标           |
|------|---------------------|
| 产品型号 | MM110               |
| DPI  | 1000,1200,1600 三档切换 |
| 连接方式 | 蓝牙 BLE5.0           |
| 接收距离 | <10M                |
| 工作电流 | 13mA                |
| 待机电流 | 2mA                 |
| 休眠电流 | 45μΑ                |
| 休眠时间 | 10min               |
| 适用系统 | Win8 或更高版本          |
|      | MacOSX10.10 或更高版本   |
|      | Android             |
|      | iOS                 |
| 使用材质 | ABS 塑料              |

# 2 使用步骤

请按以下步骤操作:

### 2.1 开启鼠标并进入配对模式

- (1) 打开鼠标底部的电池盖,安装一颗 AA/AAA 电池后,将电源开关切换至 ON;
- (2) 按一下鼠标底部的模式键,底部蓝色指示灯闪烁一次,进入蓝牙模式;

(3)进入蓝牙模式后,再**按住模式键 3 秒**,底部蓝色指示灯开始闪烁,鼠标进入蓝 牙配对模式。

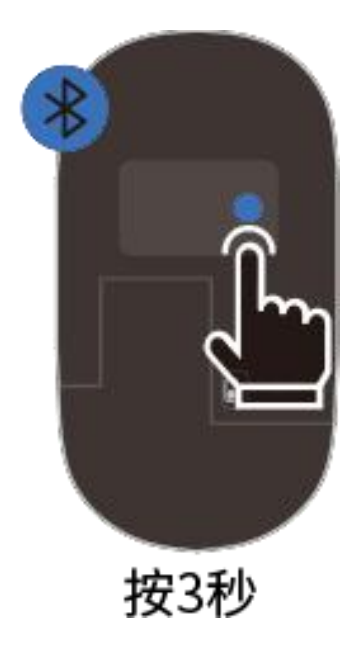

## 2.2 控制端 APP 配对鼠标

(1) 这里以 iOS 端为例,确认手机已安装向日葵控制端 APP 并输入帐号密码登录。

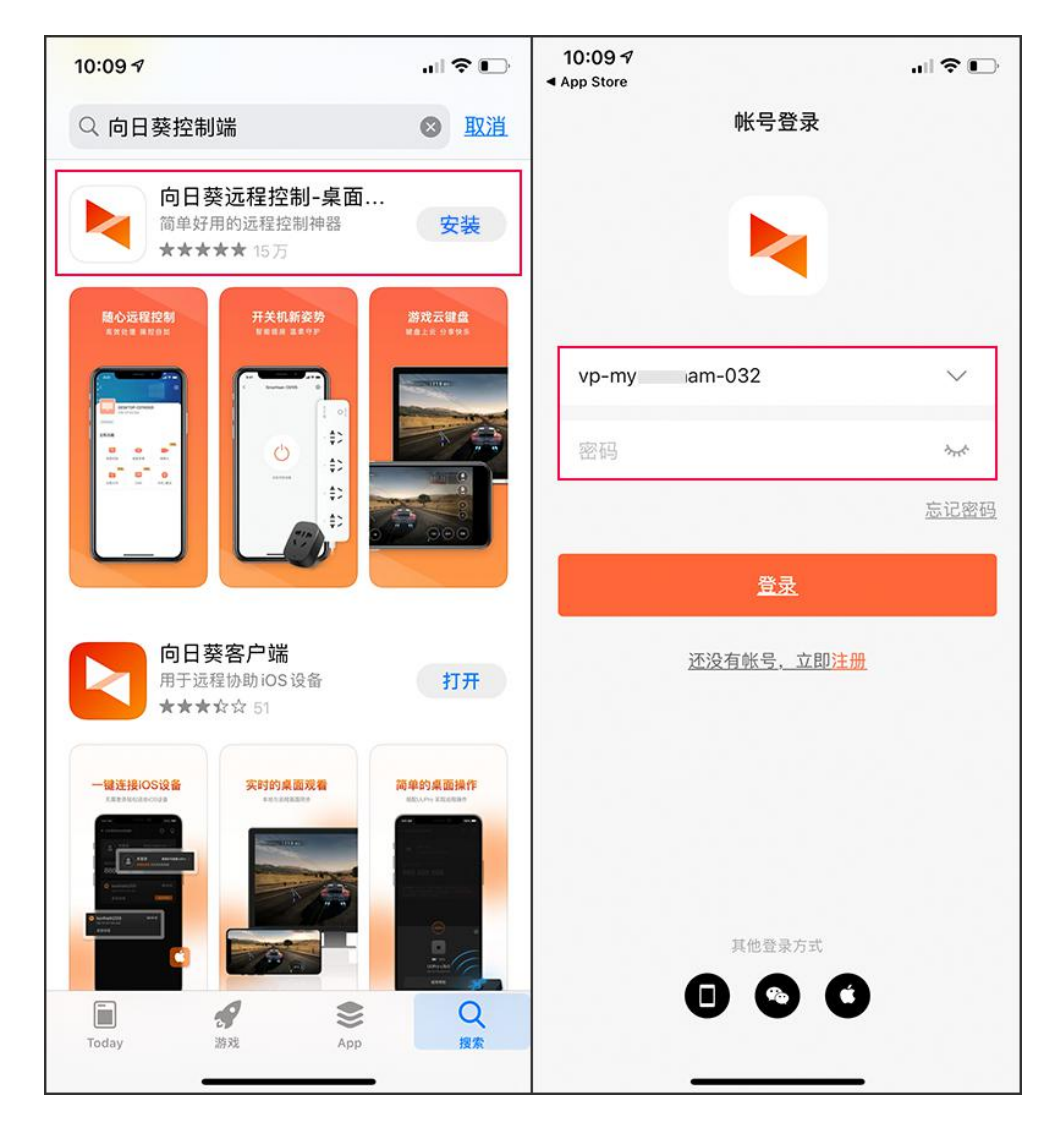

(2) 打开 iOS 手机的蓝牙设置开关,在待连接列表中,找到蓝牙名称为 MM110 的 鼠标设备,并点击它进行配对连接。

| 18:07                |             | 18:09                                             | .uli 🗟 🔲 |  |  |  |
|----------------------|-------------|---------------------------------------------------|----------|--|--|--|
| く设置 蓝牙               | 19 <b>-</b> | く设置                                               | 蓝牙       |  |  |  |
|                      |             |                                                   |          |  |  |  |
| 蓝牙                   |             | 蓝牙                                                |          |  |  |  |
| 现在可被发现为"Cony"。       |             | 现在可被发现为"Cony"。                                    |          |  |  |  |
| 我的设备                 |             | 我的设备                                              |          |  |  |  |
| AirPods Pro          | 未连接 🚺       | AirPods Pro                                       | 未连接 🚺    |  |  |  |
| Cony's Airpods       | 未连接 🚺       | Cony's Airpods                                    | 未连接 🚺    |  |  |  |
| UUPro_c593           | 已连接         | cony                                              | 未连接 (1)  |  |  |  |
| 其他设备                 |             | Sunlo 蓝牙配对请求<br>"Sunlogin MM110"想与您的iPhone<br>配对。 |          |  |  |  |
| 1054927967的Redmi 102 | X 4G        |                                                   |          |  |  |  |
| DESKTOP-RJN11HD      |             |                                                   |          |  |  |  |
| Handsfree            |             | AV-106                                            |          |  |  |  |
| Mi 10                |             | Mobile Phone                                      |          |  |  |  |
| Mobile Phone         |             | Mobile Phone                                      |          |  |  |  |
| Mobile Phone         |             | Mobile Phone<br>Mobile Phone<br>Mobile Phone      |          |  |  |  |
| Sunlogin MM110       |             |                                                   |          |  |  |  |
| Morris的 Redmi K40    |             |                                                   |          |  |  |  |
|                      |             | UUPro_c593                                        |          |  |  |  |

(3) 配对成功后,鼠标底部的蓝色指示灯熄灭,此时手机桌面会出现向日葵智能远 控鼠标的黑色指针,代表手机可以正常使用鼠标功能。

| 18:09                                |                 | 18:10       | all 🕈 🖵      |
|--------------------------------------|-----------------|-------------|--------------|
| <b>└</b> 公置 蓝牙                       |                 |             |              |
|                                      |                 |             |              |
| 蓝牙                                   |                 | 向日葵         | 向日葵客户端       |
| 现在可被发现为"Cony"。                       |                 |             |              |
| 我的设备                                 |                 |             |              |
| AirPods Pro                          | 未连接 🚺           |             |              |
| Cony's Airpods                       | 未连接 🚺           |             | and the star |
| Sunlogin MM110                       | 已连接 i           |             | ARK.         |
| cony                                 | 未连接 і           |             | - Kier       |
|                                      |                 | S. 250      |              |
| 具他设备 示                               |                 | Yor X       |              |
| 1054927967的Redmi 10X 40              | 3               |             |              |
| Mobile Phone                         |                 | 1 Alexandre |              |
| OPPO Reno                            |                 | . Sikely    |              |
| 若要将 Apple Watch 与 iPhone 配对,<br>app。 | 请前往 Apple Watch |             |              |

4)在向日葵控制端 APP 中【**我的**】界面处,点击"**向日葵蓝牙鼠标"**,把"**自动连** 

**接**"开关开启。

| 18:13                                        | 🗟 🖿            | 18:13    |                                |
|----------------------------------------------|----------------|----------|--------------------------------|
| 8                                            | ,              | くの日葵蓝牙鼠标 |                                |
| <b>vp-my am-0</b><br>主机数: 5/-   2099-12-31到期 | 32 行业版         | 自动连接     |                                |
| 升级版本享受更多特权                                   | 立即升级 📀         | 我的设备     |                                |
|                                              |                | 向日葵蓝牙鼠标  | 已连接 >                          |
| 阳光小店                                         | >              | 查看连接指南>  |                                |
| 硬件商城                                         | >              |          |                                |
| 我的订单                                         | >              |          |                                |
| 我的下载                                         | >              |          | $(-1)_{i\in I} \in \mathbb{R}$ |
| 向日葵蓝牙鼠标                                      | 已连接 >          |          |                                |
| 关于向日葵与帮助                                     | 11.2.2.40624 > |          |                                |
| 联系我们                                         | >              |          |                                |
| 为[向日葵]评分                                     | >              |          |                                |
|                                              |                |          |                                |
|                                              | )<br>夏<br>我的   |          |                                |

## 2.3 演示远控 Windows 主机

(1) 在 Windows 主机上安装向日葵个人版客户端(向日葵 12),并输入与控制端 相同的帐号密码登录。(点击下载)

| 向日葵远程控制       |   |              |                  | $\equiv$ | 57- | × |
|---------------|---|--------------|------------------|----------|-----|---|
|               |   | 扫码登录         | 帐号登录             |          |     |   |
|               |   |              |                  |          |     |   |
| 登录 / 注册       |   | vp-m\ am-032 |                  |          |     |   |
| 🖘 远程协助        | 2 |              |                  |          |     |   |
| 风 设备列表        |   | ••••••••     | 亡记率码             |          |     |   |
| 📡 发现好玩        |   |              | Carl Barren E.S. |          |     |   |
|               |   | 東登           |                  |          |     |   |
| ▲ 手机投屏        |   | 注册帐号         |                  |          |     |   |
|               |   | (1)(1)(5)    |                  |          |     |   |
|               |   |              |                  |          |     |   |
|               |   |              |                  |          |     |   |
|               |   |              |                  |          |     |   |
| ● 已连接安全加密链路 🙃 |   |              |                  |          |     |   |

(2) iOS 控制端 APP 在【设备】列表选择在线的 Windows 主机,进入功能界面,

选择"桌面控制",输入访问密码或 Windows 账户密码验证后,即可进入远程桌面。

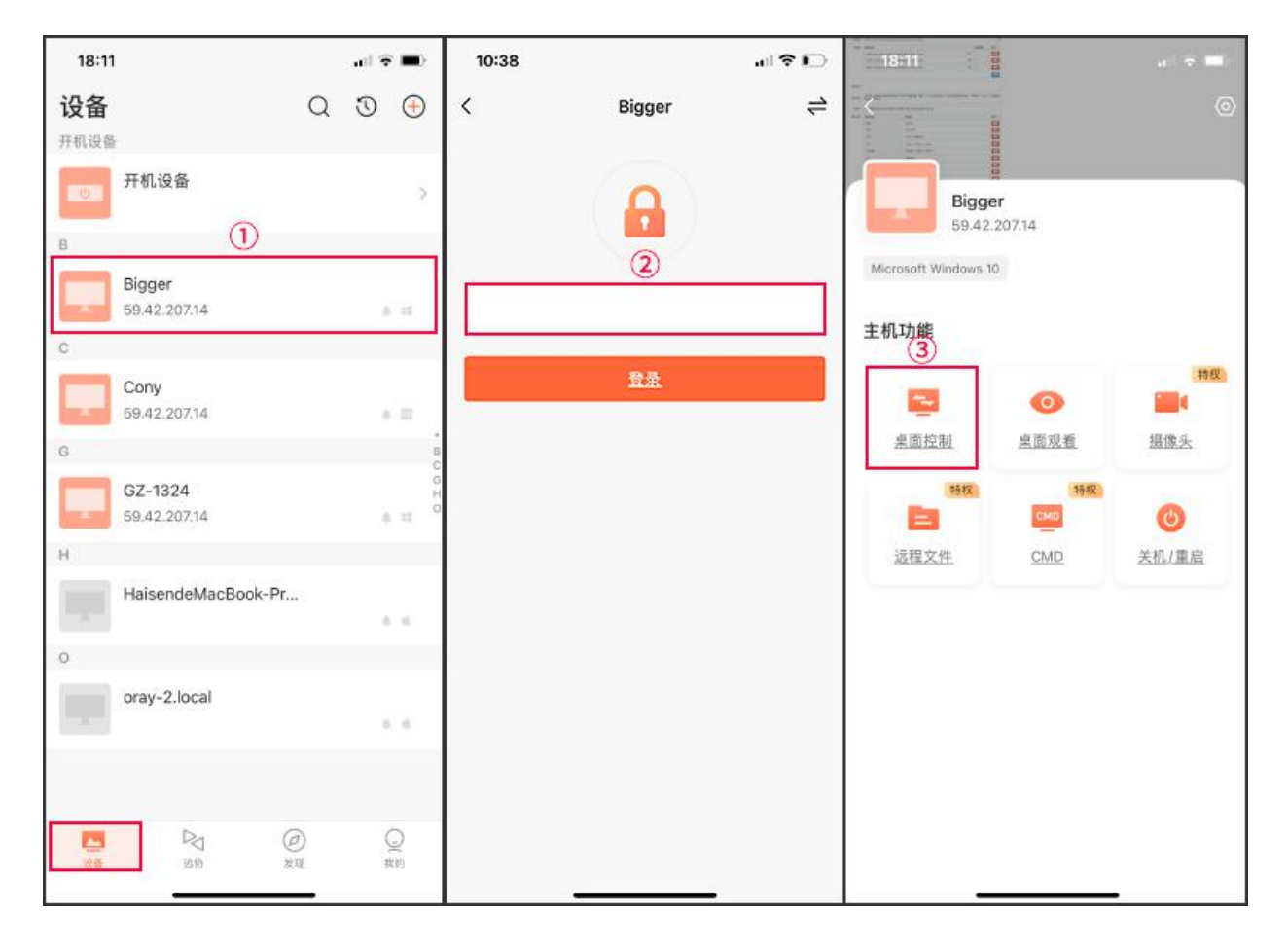

(3) 在远控过程中可点击下方的菜单图标按钮,查看当前是否为"指针模式"。若

是"触摸模式",需要切换至指针模式才能正常使用向日葵智能远控鼠标操控主机。

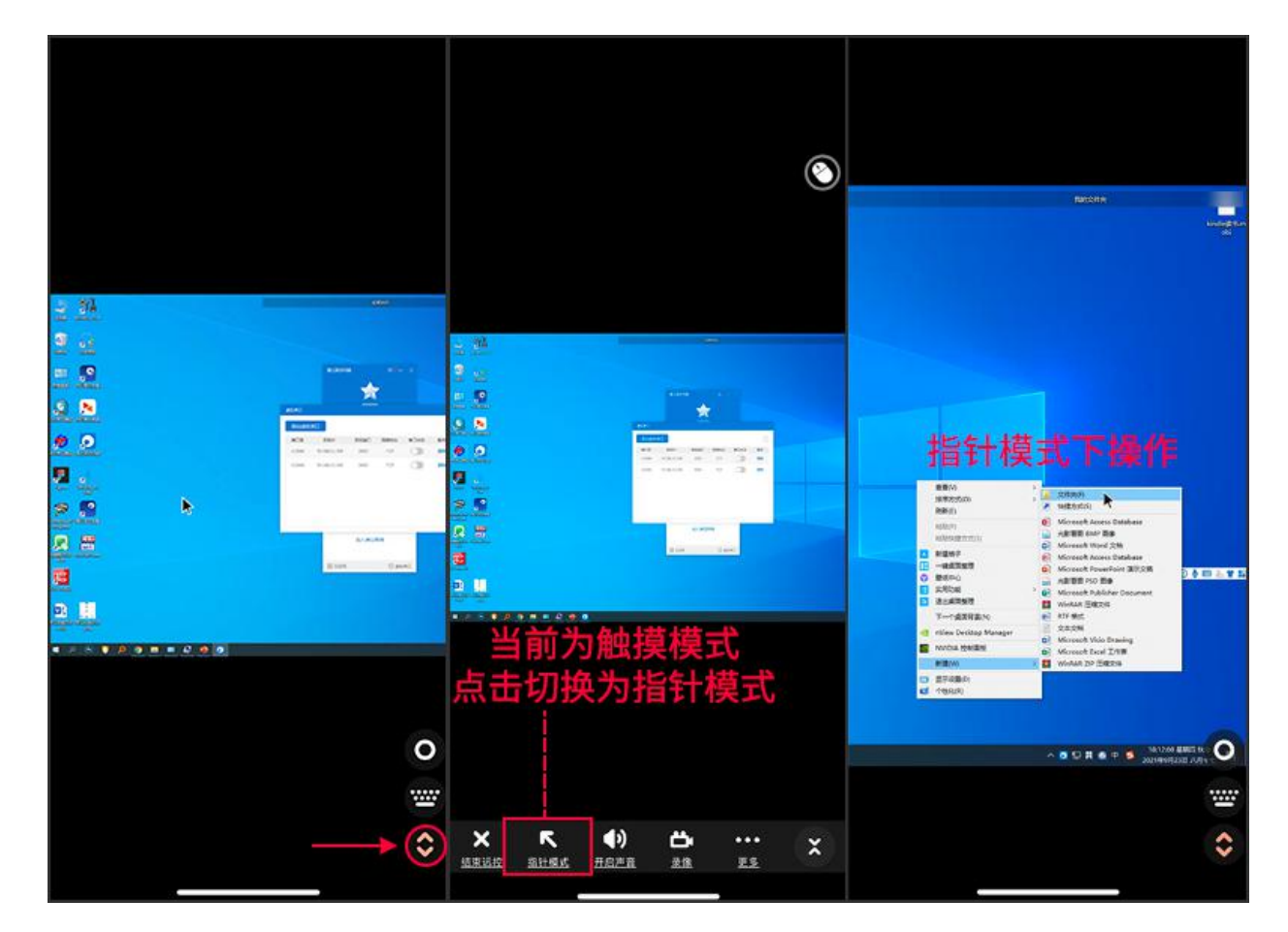

### 2.4 查看鼠标信息

在向日葵控制端 APP 中【我的】界面处,点击"向日葵蓝牙鼠标",可以查看鼠标 相关信息。

(1) 自动连接:开启后,控制端 APP 自动连接鼠标

(2) 我的设备:

①向日葵蓝牙鼠标:显示当前鼠标的连接状态,已连接或未连接

②设备名称:显示当前鼠标的名称

③产品型号:向日葵智能远控鼠标的型号为 MM110

④SN:显示当前鼠标的 SN 码(SN 码是唯一的)

⑤断开连接:点击后,即断开向日葵智能远控鼠标与手机的连接

| 18:13                                   | .el 🗢 🔳 | 18:13    | al 🕆 🔳 | 11:07 🕇 | all 🗢 🖸        |
|-----------------------------------------|---------|----------|--------|---------|----------------|
| S                                       |         | く 向日葵蓝牙鼠 | 示      | <       | 向日葵蓝牙鼠标        |
| vp-my am-03<br>主机数: 5/- ( 2099-12-31 到羽 | 2 1925  | 自动连接     |        | 设备名称    | 向日葵蓝牙鼠标        |
|                                         |         | mmia.c   |        | MT.     | 1211 2000 2010 |
| 升级版本享受更多特权                              | 立即升级 📎  | 向日葵蓝牙鼠标  | 已连接 >  | 产品型号    | MM110          |
| 阳光小店                                    | >       |          |        | SN      | FFI 3412       |
| 硬件商城                                    | >       | 宣看這接指面≥  |        |         | 断开连接           |
| 我的订单                                    | >       |          |        |         |                |
| 我的下载                                    | >       |          |        |         |                |
| 向日葵蓝牙鼠标                                 | 已连接 >   |          |        |         |                |
| 关于向日葵与帮助 11.2.2.40624 >                 |         |          |        |         |                |
| 联系我们                                    | >       |          |        |         |                |
| 为[向日葵]评分                                | >       |          |        |         |                |
|                                         |         |          |        |         |                |
|                                         |         |          |        |         |                |
| 2 D 0                                   |         |          |        |         |                |

# 3 注意事项

尊敬的用户,感谢您购买向日葵智能远控鼠标,为了让您拥有更好的体验,使用时请 注意以下细节:

1、底部的蓝灯在正常使用时出现闪烁,这是低电提醒,请尽快更换电池;

2、不可将本产品置于热源附近或丢于火中;

3、任何液体进入本产品时,请立即关闭电源开关,并取出电池;

4、长期不使用鼠标时,请将电池取出。

5、使用过程中,如有如何疑问,请拨打售后热线 020-29197386 咨询(工作日:9: 00-18:00)

# 4 常见问题解决指引

#### 1、手机无法连接/搜索不到鼠标蓝牙

- (1) 尝试关闭手机蓝牙后,再打开
- (2) 请检查鼠标是否为蓝牙待连接状态(蓝灯快闪)
- (3) 若不是蓝灯快闪状态,请尝试长按模式键 3 秒,直至指示灯为蓝灯快闪

#### 2、哪个版本的向日葵控制端软件支持使用向日葵智能远控鼠标

(1) 鼠标通过蓝牙连接控制端设备:

①安卓控制端 V11.2 及以上版本

②iOS 控制端 V11.2 及以上版本

③Windows 客户端 V12 及以上版本

④Windows 控制端 V5.4 及以上版本

以上各软件,可通过向日葵站点进行下载(下载戳我)

#### 3、向日葵智能远控鼠标如何断开使用及如何关机

- (1) 鼠标断开使用:手机蓝牙断开连接或关闭蓝牙开关
- (2) 鼠标关机:将鼠标底部的开关拨动至 OFF

#### 4、iOS 手机的蓝牙显示鼠标已连接,但是手机桌面没有看见鼠标指针

(1) 检查 iOS 系统是否为 13 及以上版本,若不是,需升级到 13 及以上版本

(2)检查是否开启"辅助触控",路径:【设置->辅助功能->触控->辅助触控】,打 开辅助触控

#### 5、远控过程中,没有看到鼠标指针

(1) 打开向日葵控制端 APP【我的->向日葵蓝牙鼠标】的自动连接开关,并连接上 鼠标

(2) 进入远控后,需要在下方菜单栏中选择【指针模式】进行远控

#### 6、为什么设备蓝牙连接鼠标后,有些指针是圆圈

指针样式由系统决定

#### 7、向日葵智能远控鼠标能连接电脑吗?

向日葵智能远控鼠标支持连接含蓝牙功能的 PC、手机、平板

至此,向日葵智能远控鼠标的使用步骤和相关注意事项已介绍完毕。若您在使用过程 中遇到问题,可前往官网发起<u>工单咨询</u>或拨打向日葵售后热线电话(020-29197386)获 得帮助。